# IBM SPSS Modeler 安装指示 信息(并发许可证)

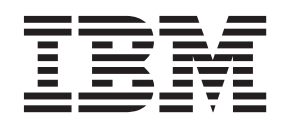

# 目录

| 安 | 装指  | 眎  | 信  | 息 | •  |    | • |  |  | • |  | . 1 | 1 |
|---|-----|----|----|---|----|----|---|--|--|---|--|-----|---|
| 系 | 统要: | 求. |    |   |    |    |   |  |  |   |  |     | 1 |
| 安 | 装.  |    |    |   |    |    |   |  |  |   |  |     | 1 |
|   | 从下  | 载的 | 句文 | 件 | 中台 | 安装 |   |  |  |   |  |     | 1 |
|   | 静默  | 安装 | 支. |   |    |    |   |  |  |   |  |     | 1 |
|   | 安装  | 说明 | 月. |   |    |    |   |  |  |   |  | •   | 2 |
| 产 | 品许  | 可. |    |   |    |    |   |  |  |   |  | • . | 2 |
|   | 使用  | 许可 | 可证 | 授 | 权[ | 句导 |   |  |  |   |  |     | 3 |

| 对安装进行故障     | 诊断      |         |      |            | . 3 |
|-------------|---------|---------|------|------------|-----|
| 安装时发生数      | 字签名无    | 效错误     |      |            | . 3 |
| 配置 IBM SPSS | Modeler | 以使用 IBM | SPSS | Statistics | 3   |
| 访问数据库       |         |         |      |            | . 4 |
| 检出/检入临时离    | 线许可证    |         |      |            | . 4 |
| 应用修订包       |         |         |      |            | . 5 |
| 卸载          |         |         |      |            | . 5 |

# 安装指示信息

以下指示信息将使用许可证类型 并发许可证 安装 IBM<sup>®</sup> SPSS<sup>®</sup> Modeler V18。本文档适用于在台式计算机上 进行安装的用户。

## 系统要求

要查看 IBM SPSS Modeler 的系统需求, 请转至 http://www.ibm.com/software/analytics/spss/products/modeler/ requirements.html。

# 安装

要点: 必须以管理员权限登录计算机才能进行安装。

## 从下载的文件中安装

必须以管理员身份运行安装程序:

- 1. 双击下载的文件, 然后将所有文件解压缩到计算机上的某个位置。
- 2. 使用 Windows Explorer 浏览至解压缩这些文件的位置。
- 3. 右键单击 setup.exe, 选择以管理员身份运行。
- 4. 按照屏幕上显示的说明进行操作。任何相关的具体说明,请参阅 第2页的『安装说明』。

### 静默安装

静默方式支持安装自行运行而无需任何交互;静默安装可免除系统管理员执行监视每个安装并在提示和对话框 中提供输入的任务。在具有相同硬件的大量不同计算机上安装 SPSS Modeler 时,此方法特别有用。

注: 您必须具有管理员特权才能运行静默安装。

#### Windows - 静默安装

您可以使用 Microsoft 安装程序 (MSI) 在 Windows 系统上完成静默安装。使用 msiexec.exe 以安装 MSI 包。

可使用以下选项:

表1. 静默安装选项

| 选项   | 描述                                   |
|------|--------------------------------------|
| /i   | 指定程序将安装产品。                           |
| /1*v | 指定详细日志记录。例如,如果需要对安装进行故障诊断,可使用此格式的日志。 |
| /qn  | 运行安装而不运行外部用户界面序列。                    |
| /s   | 指定静默方式。                              |

表 1. 静默安装选项 (续)

| 选项 | 描述                                                     |
|----|--------------------------------------------------------|
| /v | 指定"安装程序"将参数字符串传递到其对 MSI 可执行文件 (msiexec.exe) 生成的调用。如果使用 |
|    | 此选项,那么以下语法需求适用:                                        |
|    | • 您必须现有引号中的在任何引号 ("")前面放置反斜杠 (\)。                      |
|    | • 请勿在 /v 选项及其参数之间包含空格。                                 |
|    | • 随 /v 选项一起输入的多个参数必须用空格分隔。                             |
|    | • 要创建日志文件,请在命令结束位置指定目录和文件名。在启动静默安装前目录必须存在。             |
| /x | 指定程序将卸载产品。                                             |

以下显示 MSI 命令的示例。

要点: 此命令自动重新启动机器。在运行命令前,确保保存并关闭任何打开的应用程序。

```
C:>msiexec.exe /i ModelerClient64.msi /qn /l*v
c:\temp\Modeler_Silent_Install.log
INSTALLDIR="C:\Program Files\IBM\SPSS\Modeler\17.1"
DISABLE_COMMUTE=1
LICENSETYPE="Network"
LSHOST="netlicense.mylocation.mycompany.com"
```

注: 根据系统,可能需要更改先前示例中的 .msi 文件。SPSS Modeler 客户机的 .msi 版本在以下列表中显示。

- ModelerClient32.msi 32 位
- ModelerClient64.msi 64 位

如果将单个许可证用于 SPSS Modeler 客户机安装,那么除去 LICENSETYPE 参数并将 LSHOST 修改为 ="no-net",如以下示例中所示。

```
C:>msiexec.exe /i ModelerClient64.msi /qn /l*v
c:\temp\Modeler_Silent_Install.log
INSTALLDIR="C:\Program Files\IBM\SPSS\Modeler\17.1"
DISABLE_COMMUTE=1
LSHOST="no-net"
```

在安装完成时,确保运行"许可证授权向导"应用程序以许可 SPSS Modeler 客户机。

#### Windows - 静默卸载

以下文本显示 MSI 命令以静默卸载软件的示例: C:\>msiexec.exe /x ModelerClient64.msi /gn /norestart

#### 安装说明

此部分包含有关此安装的具体说明。

**IBM SPSS Modeler 的早期版本**。安装时,不会自动覆盖早期安装的 IBM SPSS Modeler。因此需要使用 Windows 控制面板卸载以前的版本。

### 产品许可

必须运行"许可证授权向导"才能许可产品。

# 使用许可证授权向导

注:可能会提示您提供管理员凭证。如果没有正确的凭证,则将无法运行"许可证授权向导"。

- 1. 要启动"许可证授权向导",在"欢迎"对话框上单击**许可产品**,或在 IBM SPSS Modeler 的 Windows 开始菜 单程序组内选择**许可证授权向导**。必须以管理员身份运行。右键单击**许可证授权向导**快捷方式,并选择**以** 管理员身份运行。
- 2. 选择并行用户许可证。当提示时,输入许可证管理器的服务器名称或 IP 地址。这是正在运行网络许可证管理器的服务器的 IP 地址或名称。如果有多个地址或名称,则使用波浪符进行分隔(例如, server1~server2~server3)。如果不了解此信息,请与管理员联系。

## 对安装进行故障诊断

## 安装时发生数字签名无效错误

IBM SPSS Modeler 产品使用 IBM 颁发的证书进行数字签名。在某些情况下,您可能会在尝试安装 SPSS Modeler 产品时看到以下错误:

Error 1330. A file that is required cannot be installed because the cabinet file filename has an invalid digital signature...

#### 所有 Windows 用户

如果您尝试在没有连接互联网的机器上安装 SPSS Modeler 产品,并且未正确安装证书,那么您会看到此消息。 请执行以下过程来更正此问题。

- 1. 单击确定以确认此消息。
- 2. 单击取消以退出安装程序。
- 3. 如果用于安装的机器上未连接因特网,请在已连接因特网耳朵机器上执行下一步,并将 .cer 文件复制到要 用于安装的机器上。
- 4. 在 http://www.verisign.com/support/roots.html 上,向下滚动以找到 VeriSign Class 3 Primary CA G5 根证书认证中心 (CA)。下载此根 CA 并将其另存为 .cer 文件。
- 5. 双击此 .cer 文件。
- 6. 在"常规"选项卡中,单击安装证书。
- 7. 遵循证书导入向导中的指示信息,使用缺省选项并在结束时单击完成。
- 8. 重新尝试安装。

#### 配置 IBM SPSS Modeler 以使用 IBM SPSS Statistics

要启用 IBM SPSS Modeler 以使用 Statistics 变换、Statistics 模型和 Statistics 输出节点,您必须在运行流的 计算机上拥有 IBM SPSS Statistics 安装和许可的一个副本。

如果以本地(独立)模式运行 IBM SPSS Modeler,则 IBM SPSS Statistics 的许可副本必须位于本地计算机上。

此 SPSS Modeler 客户机的副本安装完成后,还需要将其配置为与 IBM SPSS Statistics 一起使用。在主客户 机菜单中选择:

#### 工具 > 选项 > 帮助应用程序

然后在 IBM SPSS Statistics 选项卡上,指定要使用的本地 IBM SPSS Statistics 安装目录的位置。有关更多信息,请参阅 >源、过程和输出节点指南,或辅助应用程序的联机帮助。

此外,如果针对远程 IBM SPSS Modeler Server 在分布式方式下运行,那么还需要在 IBM SPSS Modeler Server 主机上运行一个实用程序来创建 *statistics.ini* 文件,此文件向 IBM SPSS Statistics 指出 IBM SPSS Modeler Server 的安装路径。在 Windows 系统中,要完成此操作,请在命令提示符下切换至 IBM SPSS Modeler Server bin 目录,然后运行以下命令:

statisticsutility -location=<statistics\_installation\_path>/

或者,在 UNIX 系统中运行以下命令:

./statisticsutility -location=<statistics\_installation\_path>/bin

本地计算机上没有 IBM SPSS Statistics 的许可副本时,您仍然可以对 IBM SPSS Statistics 服务器运行"Statistics 文件"节点,但尝试运行其他 IBM SPSS Statistics 节点将显示一条错误消息。

#### 访问数据库

要对数据库执行读写操作,您必须为相关数据库安装并配置 ODBC 数据源,并根据需要分配读或写权限。IBM SPSS Data Access Pack 包括一组用于此用途的 ODBC 驱动程序,您可以从下载站点获取这些驱动程序。如果 您有关于创建或设置 ODBC 数据源权限方面的疑问,请与数据库管理员联系。

#### 支持的 ODBC 驱动程序

有关使用 IBM SPSS Modeler 18 支持和测试的数据库和 ODBC 驱动程序的最新信息,请参阅公司支持站点上的产品兼容性矩阵 (http://www.ibm.com/support)。

#### 在哪里安装驱动程序

注: 必须在每台可能要进行处理的计算机上安装并配置 ODBC 驱动程序。

- 如果您以本地(独立)模式运行 IBM SPSS Modeler,必须在本地计算机上安装驱动程序。
- 如果您以分布式模式针对远程 IBM SPSS Modeler Server 运行 IBM SPSS Modeler, 需要在安装 IBM SPSS Modeler Server 的计算机上安装 ODBC 驱动程序。
- 如果您需要从 IBM SPSS Modeler 和 IBM SPSS Modeler Server 中访问相同数据源,必须在两台计算机上都安装 ODBC 驱动程序。
- 如果您通过终端服务运行IBM SPSS Modeler, 需要在安装 IBM SPSS Modeler 的终端服务服务器上安装 ODBC 驱动程序。

## 检出/检入临时离线许可证

网络许可证通常需要您连接到网络才能运行 IBM SPSS Modeler。如果您的管理员启用了临时离线许可证,那 么在未连接到网络时,您可以检出临时离线许可证以使用网络许可证。例如,您可能需要在没有网络连接的火 车上运行 IBM SPSS Modeler。您可以在有限时间内检出临时离线许可证,然后断开网络搭乘火车。在到期之 前,您需要重新连接到网络,并检回许可证。否则 IBM SPSS Modeler 将停止工作。

由管理员启用和配置网络许可证。如果要使用此功能,但此功能不可用,那么请与您的管理员联系。

要点: 即使在重新连接到网络后可以运行 IBM SPSS Modeler, 仍要确保重新签入许可证。这样做可允许其他用户使用临时离线许可证。

#### 检出许可证

- 1. 从 IBM SPSS Modeler 的 Windows"开始"菜单程序组中选择临时离线许可证。
- 2. 选择要检出的许可证。
- 3. 在"持续时间"框中,输入要检出许可证的天数。管理员可配置的天数是有限制的。
- 4. 单击**签出**。

临时离线许可证将在持续时间指定的天数后过期。用户也可以随时手动重新检入到许可证。

您可能会接收到以下格式的消息:

Error while checkout with error code: <code>

通用代码如下所示。

| 代码   | 含义               |
|------|------------------|
| 77   | 已检出所有可用许可证。      |
| 1402 | 尝试检出已留给其他用户的许可证。 |

#### 检入许可证

1. 从 IBM SPSS Modeler 的 Windows"开始"菜单程序组中选择临时离线许可证。

- 2. 选择要检入的许可证。用复选标记指示已检出的许可证。
- 3. 单击签入。

# 应用修订包

要确保无故障运行,请使产品保持最新修订包级别。按修订包指示信息中的描述完成所有需要的预安装和后续 安装任务。

## 卸载

完全卸载 IBM SPSS Modeler:

1. 使用 WindowsIBM SPSS Modeler。

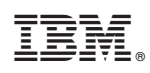

Printed in China